### Administración de permisos

Mediante ésta opción podremos asociar y desasociar usuarios a un rol, siempre y cuándo se encuentren registrados en usuarios. Igualmente podremos asociar y desasociar pantallas a un rol determinado.

Para ingresar vamos a la opción ADMINISTRACION/Permisos Roles que se encuentra habilitada en el menú.

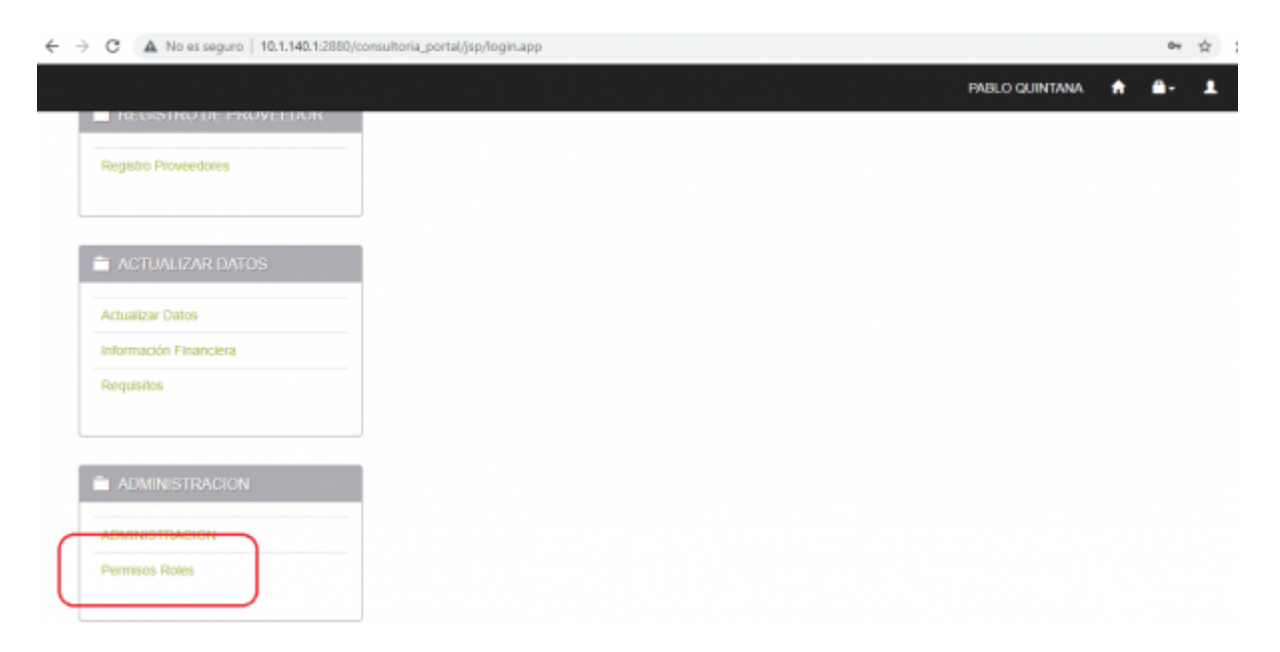

El sistema nos mostrará la lista de roles habilitados para el módulo de portal (empleado, contratista, proveedor)

| <b>≫‰</b> ada            | Administrar Roles                |        |
|--------------------------|----------------------------------|--------|
| shared services adultors | Roles Usuarios Rol Pantallas Rol |        |
| REGISTRO DE PROVEEDOR    | Nombre Perfil                    | Editar |
|                          | EMPLEADO_HV                      | Editar |
| Registro Proveedores     | EMPLEADO_CONSULTAS               | Editar |
|                          | RETIRADOS                        | Editar |
|                          | ADMINISTRADOR                    | Editar |
| actualizar datos         | CERTIFICADOS MASIVOS             | Editar |
|                          | CONTRATISTAS                     | Editar |
| Actualizar Datos         | PROVEEDORES                      | Editar |
| Información Financiera   |                                  |        |
| Requisitos               |                                  |        |

Ubicamos en la lista el rol que deseamos actualizar y damos click en el respectivo registro en el botón editar.

Last update: 2021/07/27 ada:sicoferp:bpp:portales:pantallas:pantallaspermisos http://wiki.adacsc.co/doku.php?id=ada:sicoferp:bpp:portales:pantallas:pantallaspermisos 17:49

|                        |                      | PABLO QUINTANA | ÷ 8- 1 |
|------------------------|----------------------|----------------|--------|
| <b>≫</b> ×ada          | Administrar Roles    |                |        |
|                        | Nombre Perfil        |                | Editar |
| REGISTRO DE PROVEEDOR  | EMPLEADO_HV          |                | Editar |
| Registro Proveedores   | EMPLEADO_CONSULTAS   |                | Editar |
|                        | RETIRADOS            |                | Editar |
|                        | ADMINISTRADOR        |                | Editar |
| actualizar datos       | CERTIFICADOS MASIVOS |                | Editar |
|                        | CONTRATISTAS         |                | Editar |
| Actualizar Datos       | PROVEEDORES          |                | Editar |
| Información Financiera |                      |                | Editar |
| Requisitos             |                      |                |        |

### El sistema automáticamente nos ubicará en el tab Usuarios Rol.

|                         | Roles Usuarios Rol Pantallas Rol |                                 |          |
|-------------------------|----------------------------------|---------------------------------|----------|
| REGISTRO DE PROVEEDOR   | Agregar Usuario                  |                                 |          |
| Registro Proveedores    |                                  | Administrar Rol:<br>PROVEEDORES |          |
|                         | Nombre Usuario                   | Cédula                          | Acción   |
|                         | ADA S.A.                         | 800167494                       | Eliminar |
| ACTUALIZAR DATOS        | ANDINA S.A.                      | 890435677                       | Eliminar |
| chualizar Datos         | COMPRAVENTA S.A.S                | 890915863                       | Eliminar |
| dormación Einanziara    | CONSULTORIAS S.A.S               | 890283465                       | Eliminar |
| NUTRICION E INSPICIEI S | ELVIS JUNIOR PAREJA              | 1143161128                      | Eliminar |
| lequisitos              | FABRICAS UNIDAS                  | 890338283                       | Eliminar |
|                         | PABLO QUINTANA                   | 71292584                        | Eliminar |

Acá podremos desasociar un usuario usando la opción eliminar.

| <b>≫</b> ×ada           | Administrar Roles Roles Usuarios Rol Partallas Rol |                                 | (i) Elmin<br>Elmin | ó correctamente el usuario<br>ó correctamente el usuario |
|-------------------------|----------------------------------------------------|---------------------------------|--------------------|----------------------------------------------------------|
| RECISTRO DE PROVEEDOR   | Agregar Usuario                                    |                                 |                    |                                                          |
| Registro Proveedores    |                                                    | Administrar Rol:<br>PROVEEDORES |                    |                                                          |
|                         | Nombre Usuario                                     | Cédula                          |                    | Acción                                                   |
| ±                       | ADA S.A.                                           | 800167494                       |                    | Eliminar                                                 |
| ACTUALIZAR DATOS        | ANDINA S.A.                                        | 890435677                       |                    | Eliminar                                                 |
| Actualizar Datos        | COMPRAVENTA S.A.S                                  | 890915863                       |                    | Eliminar                                                 |
| Información Elizanciera | CONSULTORIAS S.A.S                                 | 890283465                       |                    | Eliminar                                                 |
|                         | ELVIS JUNIOR PAREJA                                | 1143161128                      |                    | Eliminar                                                 |
| Hequisitos              | FABRICAS UNIDAS                                    | 890338283                       |                    | Eliminar                                                 |

Igualmente podemos asociar un usuario al rol utilizando el buscador de usuarios para lo cuál damos click en Agregar Usuario

Nos aparecerá un formulario para buscar usuarios por cédula y/o nombre, digitamos los valores por los que queremos realizar la búsqueda y damos click en el botón buscar,

| <b>≫</b> ×ada                                  | Administrar Roles<br>Roles Usuarios Rol Pantallas Rol |                                 |         |
|------------------------------------------------|-------------------------------------------------------|---------------------------------|---------|
| REGISTRO DE PROVEEDOR     Registro Proveedores | Agregar Usuario Cancelar                              | Administrar Rol:<br>PROVEEDORES |         |
| 🗎 ACTUALIZAR DATOS                             | Cédula                                                | Nombre<br>PABLO                 |         |
| Actualizar Datos<br>Información Financiera     |                                                       | Buscar                          |         |
| recumento                                      | Usuario                                               | Cédula                          | Acción  |
|                                                | PABLO ANDRES PEREZ LOPEZ                              | 71762994                        | Agregar |
|                                                | JUAN PABLO PATIÑO ESCOBAR                             | 71360661                        | Agregar |
| ADMINISTRACION                                 | PABLO QUINTANA                                        | 71292584                        | Agregar |

el sistema arrojará una lista con los resultados, ubicamos el usuario que queremos asociar y damos click en Agregar

| <b>&gt;</b> ≿ada                                                                                                    | Administrar Roles                                                                                                    |                                                                                                    |                                                                                                    |
|----------------------------------------------------------------------------------------------------|----------------------------------------------------------------------------------------------------|----------------------------------------------------------------------------------------------------|----------------------------------------------------------------------------------------------------|
| REGISTRO DE PROVEEDOR                                                                                                    | Agregar Usuario Cancetar                                                                                                    |                                                                                                    |                                                                                                    |
| Registro Proveedores                                                                                                    |                                                                                                    | PROVEEDORES                                                                                                    |                                                                                                    |
|                                                                                                    | Cédula                                                                                                    | Nombre                                                                                                    |                                                                                                    |
| ACTUALIZAR DATOS                                                                                                    |                                                                                                    | PABLO                                                                                                    |                                                                                                    |
| Actualizar Datos                                                                                                    |                                                                                                    |                                                                                                    |                                                                                                    |
| Información Financiera                                                                                                    |                                                                                                    | Buscar                                                                                                    |                                                                                                    |
| Reguisitos                                                                                                    |                                                                                                    |                                                                                                    |                                                                                                    |
|                                                                                                    | Usuario                                                                                                    | Cédula                                                                                                    | Acción                                                                                                    |
|                                                                                                    | PABLO ANDRES PEREZ LOPEZ                                                                                                    | 71762994                                                                                                    | Agregar                                                                                                    |
|                                                                                                    | JUAN PABLO PATIÑO ESCOBAR                                                                                                    | 71360661                                                                                                    | Agregar                                                                                                    |
| ADMINISTRACION                                                                                                    | PABLO QUINTANA                                                                                                    | 71292584                                                                                                    | Agregar                                                                                                    |
| <b>≫</b> ada                                                                                                    | Administrar Roles                                                                                                    |                                                                                                    | Associá econoctomento el unordo el                                                                                            |
| REGISTRO DE PROVEEDOR                                                                                                    | Roles Usuarios Rol Pantallas Rol                                                                                                    |                                                                                                    | perfil<br>Asoció correctamente el usuario al<br>perfil                                                                        |
| REGISTRO DE PROVEEDOR                                                                                                    | Roles Usuarios Rol Pantallas Rol<br>Agregar Usuario                                                                                                    |                                                                                                    | perfil<br>Acoció correctamente el usuario al<br>perfil                                                                        |
| REGISTRO DE PROVEEDOR     Registro Proveedores                                                                               | Roles Usuarios Rol Pantallas Rol<br>Agregar Usuario                                                                                                    | Administrar Rol:<br>PROVEEDORES                                                                                  | perfil<br>Accol correctamente el usuario al<br>perfil                                                                         |
| REGISTRO DE PROVEEDOR Registro Proveedores                                                                                   | Roles Usuarios Rol Pantallas Rol Agregar Usuario Nombre Usuario                                                                                                    | Administrar Rol:<br>PROVEEDORES<br>Cédula                                                                        | Accoido correctamente el usuario al<br>perfil                                                                                 |
| REGISTRO DE PROVEEDOR  Registro Proveedores                                                                                  | Roles Usuarios Rol Pantallas Rol Agregar Usuario Nombre Usuario ADA S.A.                                                                                                    | Administrar Rol:<br>PROVEEDORES<br>Cédula<br>800167494                                                           | perfil<br>Acoció correctamente el usuario al<br>perfil<br>Acción<br>Eliminar                                                  |
| REGISTRO DE PROVEEDOR Registro Proveedores ACTUALIZAR DATOS                                                                  | Roles Usuarios Rol Pantallas Rol<br>Agregar Usuario<br>Nombre Usuario<br>ADA S.A.<br>ANDINA S.A.                                                                                                    | Administrar Rol:<br>PROVEEDORES<br>Cédula<br>800167494<br>890435677                                              | Acción<br>Eliminar                                                                                                    |
| REGISTRO DE PROVEEDOR  Registro Proveedores  ACTUALIZAR DATOS  Actualizar Datos                                              | Roles Usuarios Rol Pantallas Rol<br>Agregar Usuario<br>Nombre Usuario<br>ADA S.A.<br>ANDINA S.A.<br>COMPRAVENTA S.A.S                                                                                                    | Administrar Rol:<br>PROVEEDORES<br>600167494<br>890435677<br>890915863                                           | Acción<br>Eliminar<br>Eliminar                                                                                                |
| REGISTRO DE PROVEEDOR      Registro Proveedores      ACTUALIZAR DATOS      Actualizar Datos      Información Financiera      | Roles Usuarios Rol Pantallas Rol<br>Agregar Usuario<br>Nombre Usuario<br>ADA S.A.<br>ANDINA S.A.<br>COMPRAVENTA S.A.S<br>CONSULTORIAS S.A.S                                                                                                    | Administrar Rol:<br>PROVEEDORES<br>000167494<br>890435677<br>890915863<br>890283465                              | Accidon<br>Eliminar<br>Eliminar<br>Eliminar<br>Eliminar                                                                       |
| Registro Proveedores  Registro Proveedores  Actualizar Datos  Información Financiera  Registron                              | Roles     Usuarios Rol     Pantallas Rol       Agregar Usuario     Nombre Usuario       ADA S.A.     ADINA S.A.       COMPRAVENTA S.A.S     CONSULTORIAS S.A.S       ELVIS JUNIOR PAREJA                                                         | Administrar Rol:<br>PROVEEDORES<br>PROVEEDORES<br>600167494<br>890435677<br>890915863<br>890283465<br>1143161128 | Acción<br>Eliminar<br>Eliminar<br>Eliminar<br>Eliminar<br>Eliminar                                                            |
| REGISTRO DE PROVEEDOR       Registro Proveedores         Actualizar Datos   Actualizar Datos Información Financiera Regustos | Roles     Usuarios Rol     Pantallas Rol       Agregar Usuario     Nombre Usuario       ADA S.A.     ADA S.A.       ANDINA S.A.     COMPRAVENTA S.A.S       CONSULTORIAS S.A.S     ELVIS JUNIOR PAREJA       FABRICAS UNIDAS     FABRICAS UNIDAS | Administrar Rol:<br>PROVEEDORES<br>800167494<br>890435677<br>890915863<br>890283465<br>1143161128<br>890338283   | Accidon<br>perfil<br>Accido correctamente el usuario al<br>perfil<br>Eliminar<br>Eliminar<br>Eliminar<br>Eliminar<br>Eliminar |

## **Pantallas Roles**

En ésta opción podemos asociar pantallas a un rol determiando, así como también podemos desasociarlas.

Last update: 2021/07/27 ada:sicoferp:bpp:portales:pantallas:pantallaspermisos http://wiki.adacsc.co/doku.php?id=ada:sicoferp:bpp:portales:pantallas:pantallaspermisos 17:49

## Para desasociar ubicamos la pantalla y le damos click en el botón Eliminar

|                        | 2. 2017년 1월 21일 - 1917년 1월 21일 1월 21일 1월 21일<br>1월 21일 - 1912년 1월 21일 1월 21일 1월 21일 1월 21일<br>1월 21일 - 1912년 1월 21일 1월 21일 1월 21일 1월 21일 1월 21일 | PABLO QU                        | INTANA 🏫 | <b>●</b> - 1 |
|------------------------|----------------------------------------------------------------------------------------------------|---------------------------------|----------|--------------|
| <b>≫</b> ada           | Administrar Roles Roles Usuarios Rol Pantallas Rol                                                                                              |                                 |          |              |
| REGISTRO DE PROVEEDOR  | Agregar Pantalla                                                                                                    |                                 |          |              |
| Registro Proveedores   |                                                                                                    | Administrar Rol:<br>PROVEEDORES |          |              |
|                        | Módulo                                                                                                    | Pantalla                        |          | Acción       |
|                        | REGISTRO DE PROVEEDOR                                                                                                    | Registro Proveedores            | Eli      | minar        |
| ACTUALIZAR DATOS       | ACTUALIZAR DATOS                                                                                                    | Actualizar Datos                | Eli      | minar        |
| Actualizar Datos       | ACTUALIZAR DATOS                                                                                                    | Información Financiera          | Eli      | minar        |
| Information Plannetory | ACTUALIZAR DATOS                                                                                                    | Requisitos                      | Eli      | minar        |
| mormación Pinanciera   | ADMINISTRACION                                                                                                    | ADMINISTRACION                  |          | mi Elimita   |
| Requisitos             | ADMINISTRACION                                                                                                    | Permisos Roles                  | E        | minar        |

el sistema nos retornará un mensaje de confirmación de la acción o error en caso que se presente.

|                         |                       | PA                              | IBLO QUINT/ | ANA 者 🛍- 1                                                         |                |
|-------------------------|-----------------------|---------------------------------|-------------|--------------------------------------------------------------------|----------------|
| <b>≫</b> ‰ada           | Administrar Roles     |                                 | •           | Eliminó correctamente la p<br>perfil<br>Eliminó correctamente la p | santa<br>santa |
| REGISTRO DE PROVEEDOR   | Agregar Pantalla      |                                 | -           |                                                                    |                |
| Registro Proveedores    |                       | Administrar Rol:<br>PROVEEDORES |             |                                                                    |                |
|                         | Módulo                | Pantalla                        |             | Acción                                                             | n              |
|                         | REGISTRO DE PROVEEDOR | Registro Proveedores            |             | Eliminar                                                           |                |
| ACTUALIZAR DATOS        | ACTUALIZAR DATOS      | Actualizar Datos                |             | Eliminar                                                           |                |
| Actualizar Datos        | ACTUALIZAR DATOS      | Información Financiera          |             | Eliminar                                                           |                |
| Información Einspeciara | ADMINISTRACION        | ADMINISTRACION                  |             | Eliminar                                                           |                |
| mormación Pinancieta    | ADMINISTRACION        | Permisos Roles                  |             | Eliminar                                                           |                |

Para asociar utilizamos la opción Agregar Pantalla

El sistema nos mostrará un formulario con la opción buscar, damos click en el botón y el sistema retornará una lista con las pantallas no asociadas al rol

| Registro Proveedores   |                  | Administrar Rol:<br>PROVEEDORES    |         |
|------------------------|------------------|------------------------------------|---------|
| Actualizar Dates       | Pantalla Padre   | Pantalla                           | Acción  |
| Information Connection | HOJA DE VIDA     | Datos Personales                   | Agregar |
| Información Hinanciera | HOJA DE VIDA     | Educación                          | Agregar |
| Requisitos             | HOJA DE VIDA     | Inf. Laboral                       | Agregar |
|                        | HOJA DE VIDA     | Composición Familiar               | Agregar |
|                        | CONSULTAS        | Certificados                       | Agregar |
| ADMINISTRACION         | CONSULTAS        | Desprendibles de Nómina            | Agregar |
|                        | CONSULTAS        | Validar Certificados               | Agregar |
| ADMINISTRACION         | ENVIO MASIVO     | Certificados                       | Agregar |
| Permisos Roles         | ENVIO MASIVO     | Configuración Certificados Masivos | Agregar |
|                        | ACTUALIZAR DATOS | Requisitos                         | Agregar |

# Ubicamos la que queremos asociar y damos click en el botón Agregar

| REGISTRO DE PROVEEDOR  | Administrar Roles<br>Roles Usuarios Rol Pantallas Rol<br>Agregar Pantalla |                                 | Asocie     perfil     Asocie     perfil | ò correctamente la pantalla al<br>5 correctamente la pantalla al |
|------------------------|---------------------------------------------------------------------------|---------------------------------|-----------------------------------------|------------------------------------------------------------------|
| Registro Proveedores   |                                                                           | Administrar Rol:<br>PROVEEDORES |                                         |                                                                  |
|                        | Módulo                                                                    | Pantalla                        |                                         | Acción                                                           |
|                        | REGISTRO DE PROVEEDOR                                                     | Registro Proveedores            |                                         | Eliminar                                                         |
| ACTUALIZAR DATOS       | ACTUALIZAR DATOS                                                          | Actualizar Datos                |                                         | Eliminar                                                         |
| Actualizar Datos       | ACTUALIZAR DATOS                                                          | Información Financiera          |                                         | Eliminar                                                         |
| Información Einanciara | ACTUALIZAR DATOS                                                          | Requisitos                      |                                         | Eliminar                                                         |
| anonnación r mancició  | ADMINISTRACION                                                            | ADMINISTRACION                  |                                         | Eliminar                                                         |
| Requisitos             | ADMINISTRACION                                                            | Permisos Roles                  |                                         | Eliminar                                                         |

From: http://wiki.adacsc.co/ - Wiki
Permanent link: http://wiki.adacsc.co/doku.php?id=ada:sicoferp:bpp:portales:pantallas:pantallaspermisos
Last update: 2021/07/27 17:49